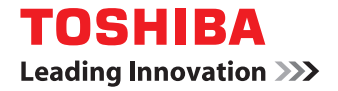

# SYSTÈMES NUMÉRIQUES MULTIFONCTIONS COULEUR / SYSTÈMES NUMÉRIQUES MULTIFONCTIONS

# Manuel opérateur de Mopria<sup>®</sup> Print Service

©2016, 2017 TOSHIBA TEC CORPORATION Tous droits réservés Conformément aux lois régissant le copyright, il est interdit de reproduire le présent manuel sous une forme quelconque sans la permission écrite préalable de Toshiba TTEC.

## Préface

Merci d'avoir choisi la gamme de systèmes multifonctions noir et blanc ou la gamme de systèmes multifonctions Noir & Couleur TOSHIBA. Ce guide explique comment imprimer grâce à la fonction Mopria Print Service. Lisez ce manuel avant d'utiliser les fonctions du système.

#### Pour lire ce manuel

#### Symboles utilisés dans ce manuel

Dans ce manuel, certains points importants sont signalés au moyen des symboles ci-dessous. Prenez connaissance de ces points importants avant d'utiliser le système.

|           | Indique une situation potentiellement dangereuse qui, si elle n'est pas évitée, peut<br>entraîner le décès, des blessures graves, des dommages importants ou l'incendie du<br>système ou de son environnement.                                |
|-----------|----------------------------------------------------------------------------------------------------|
| ATTENTION | Indique une situation potentiellement dangereuse qui, si elle n'est pas évitée, peut<br>provoquer des blessures mineures ou légères, des dégâts partiels au niveau du système<br>ou du matériel environnant, ou encore des pertes de données. |
| Remarque  | Fournit des informations auxquelles vous devez porter une attention particulière lors de l'utilisation du système.                                                                                                    |
| Conseil   | Fournit des informations auxquelles vous devez porter une attention particulière lors de l'utilisation de ce système.                                                                                                    |
|           | Pages décrivant des éléments en rapport avec l'action en cours. Consultez-les en<br>fonction de vos besoins.                                                                                                    |

#### À propos de la cible de ce manuel

Il s'agit d'un manuel destiné à l'ensemble des utilisateurs et des administrateurs.

#### Captures d'écran et procédures de fonctionnement

Ce manuel affiche les écrans et décrit les procédures de fonctionnement sous Android 5.0. Les détails relatifs aux écrans peuvent varier selon l'état, tel que le modèle de l'équipement utilisé, les options installées, la version du système d'exploitation et les applications.

#### Marques

Pour plus d'informations concernant les marques, reportez-vous aux Informations de sécurité.

# UTILISATION DE LA FONCTION MOPRIA PRINT SERVICE

Ce chapitre explique comment imprimer des documents grâce à la fonction Mopria Print Service.

| Avant d'utiliser la fonction Mopria Print Service                                                 | 6  |
|---------------------------------------------------------------------------------------------------|----|
| Configuration du Mopria Print Service                                                             | 6  |
| Impression à partir d'un périphérique sur lequel le système d'exploitation Android est installé . | 7  |
| Procédure de paramétrage                                                                          | 7  |
| Comment imprimer                                                                                  | 9  |
| Modification des options d'impression                                                             | 10 |
| Configuration dans TopAccess                                                                      | 11 |
| Activer Bonjour                                                                                   | 11 |
| Activer impression IPP                                                                            | 11 |
| Paramètre de reprise du mode Super Veille                                                         | 11 |
|                                                                                                   |    |

#### Avant d'utiliser la fonction Mopria Print Service

Mopria Print Service permet d'imprimer des fichiers à partir de votre smartphone ou tablette Android (version 4.4 ou ultérieure) vers des imprimantes et systèmes multifonctions certifiés Mopria. Vous pouvez facilement imprimer depuis vos appareils mobiles via un réseau sans fil.

#### Configuration du Mopria Print Service

Pour imprimer depuis votre appareil mobile grâce au Mopria Print Service, vous avez besoin :

- D'un appareil mobile (Android 4.4 ou ultérieur) disposant de l'application Mopria Print Service
- De systèmes multifonctions prenant en charge le Mopria Print Service

#### Particularités et limitations

- Si vous souhaitez utiliser le module sans fil LAN (optionnel), définissez d'abord les paramètres sans fil LAN. Pour plus d'informations sur les paramètres sans fil LAN, reportez-vous au *Guide d'administration*.
- Assurez-vous que l'option [Activer (Enable)] est définie pour les paramètres suivants dans le menu TopAccess.
  - [Activer Bonjour (Enable Bonjour)]
  - [Activer impression IPP (Enable IPP)]

Pour plus de détails, reportez-vous à la page suivante de ce guide : P.11 "Activer Bonjour" P.11 "Activer impression IPP"

- Si vous souhaitez utiliser la fonction Mopria Print Service avec un système sur lequel la fonction Super Veille a été activée, cochez les cases [Bonjour for IPv4]/[Bonjour for IPv6] dans [Paramètre de sortie de veille (Wake Up Setting)] sous [Economie d'énergie (Energy Save)] de [Paramètres généraux (General settings)], depuis l'onglet [Administration] de TopAccess. Pour plus de détails, reportez-vous à la page suivante de ce guide :
  P.11 "Paramètre de reprise du mode Super Veille"
- Le service d'impression Mopria ne peut pas être utilisé avec un système dans lequel l'authentification des utilisateurs ou la fonction de code départemental a été activée. Pour plus d'informations à propos de la fonction d'authentification des utilisateurs et de code départemental, reportez-vous au *Guide de TopAccess*.
- La fonction Mopria Print Service n'est pas activée dans le mode haute sécurité. Pour plus d'informations concernant le mode haute sécurité, reportez-vous au *Guide de gestion du mode haute sécurité*.
- Certaines données en noir et blanc peuvent être traitées comme des données couleurs selon les spécifications des applications que vous utilisez.
- La fonction Mopria Print Service ne permet pas d'imprimer des fichiers PDF cryptés.

# Impression à partir d'un périphérique sur lequel le système d'exploitation Android est installé

#### Procédure de paramétrage

Définissez les paramètres à partir du menu de paramètres.

**1** Appuyez sur [Impression (Printing)] dans le menu "Paramètres".

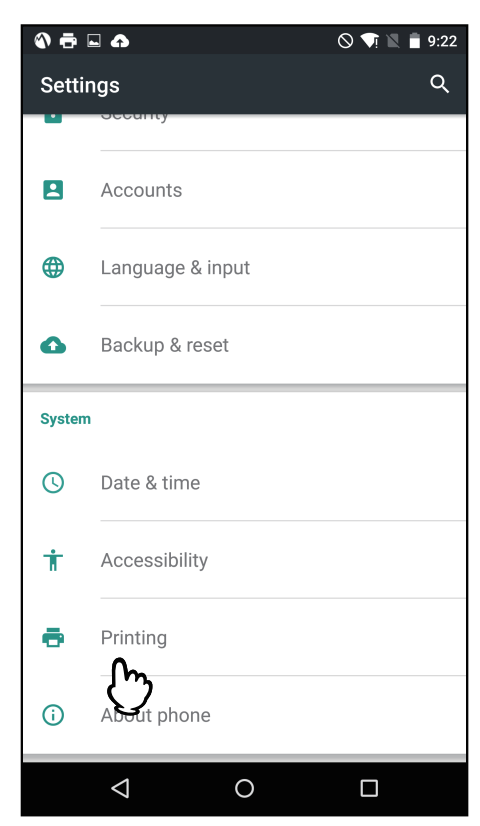

**2** Appuyez sur [Mopria Print Service].

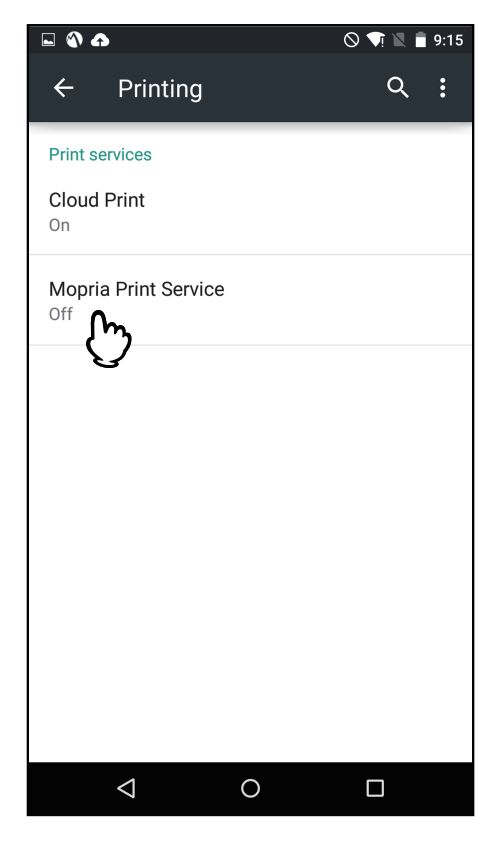

**3** Faites glisser le bouton sur [MARCHE (ON)].

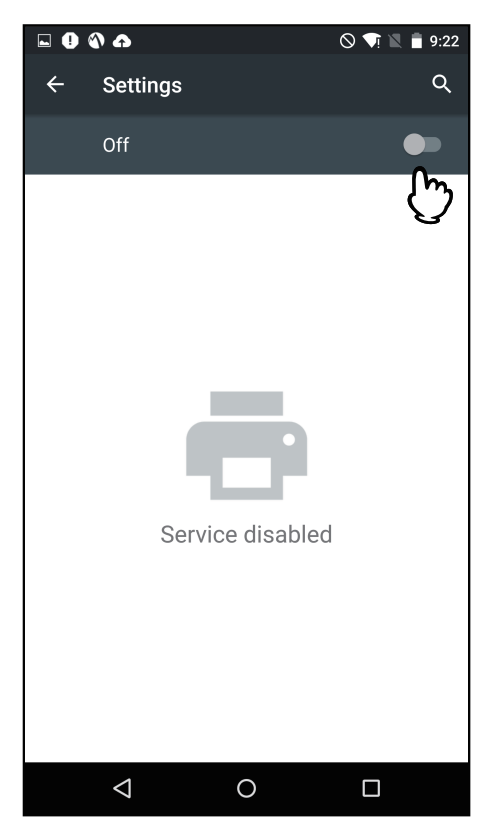

**4** Appuyez sur [OK].

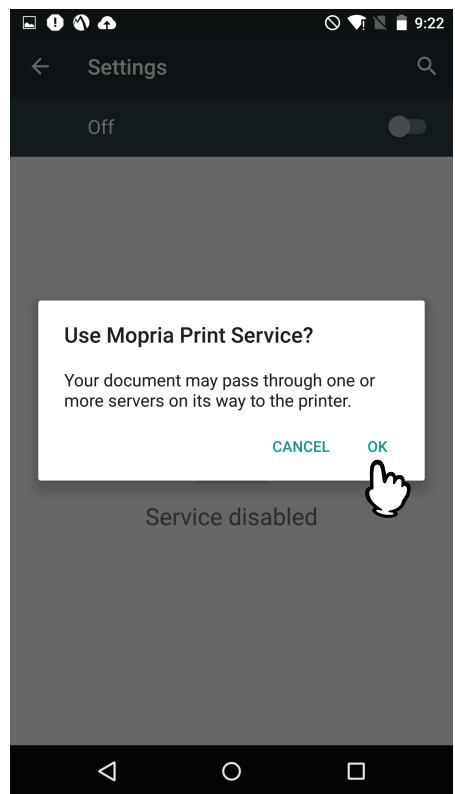

La recherche des imprimantes certifiées Mopria disponibles démarre et les résultats s'affichent sous forme de liste.

La configuration est terminée.

#### Conseil

Le système s'affiche dans les résultats de recherche de l'imprimante sous "TOSHIBA e-STUDIOXXXXX".

#### Comment imprimer

Suivez les étapes ci-après pour imprimer un document.

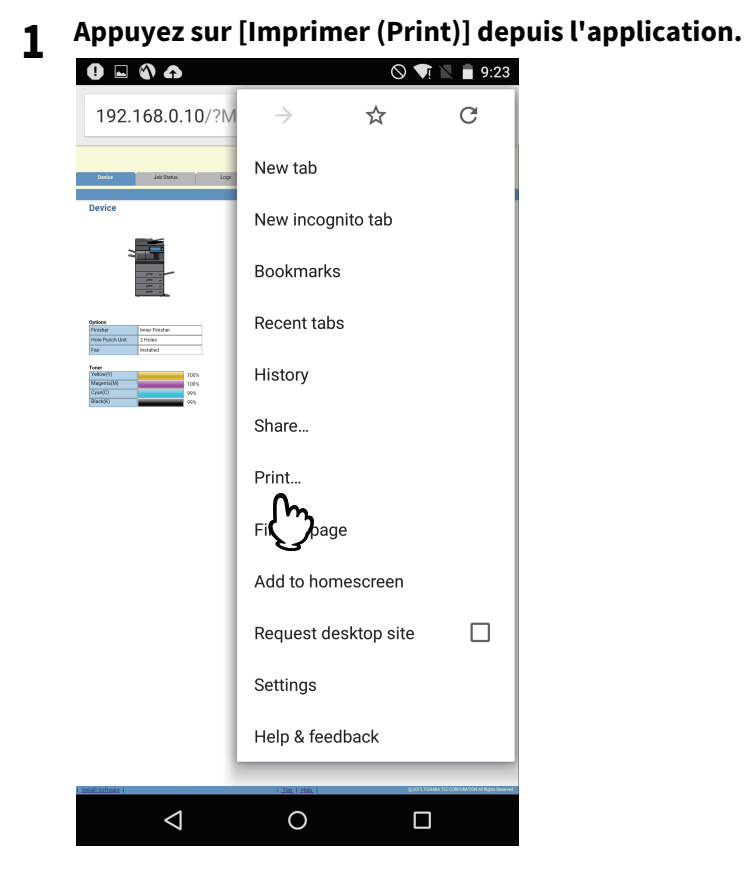

**2** Sélectionnez une imprimante.

| A Print Service  Copies: 1 | ⊗ ♥î № 🗎 9:23<br>· 👻 |
|----------------------------|----------------------|
|                            |                      |
|                            |                      |
|                            |                      |
| ⊲_0                        |                      |

#### Conseil

Pour changer d'imprimante, appuyez sur le nom du système multifonction affiché ou sur [Toutes les imprimantes (All printers)].

1

**3** Si nécessaire, modifiez les options d'impression et appuyez sur l'icône d'impression.

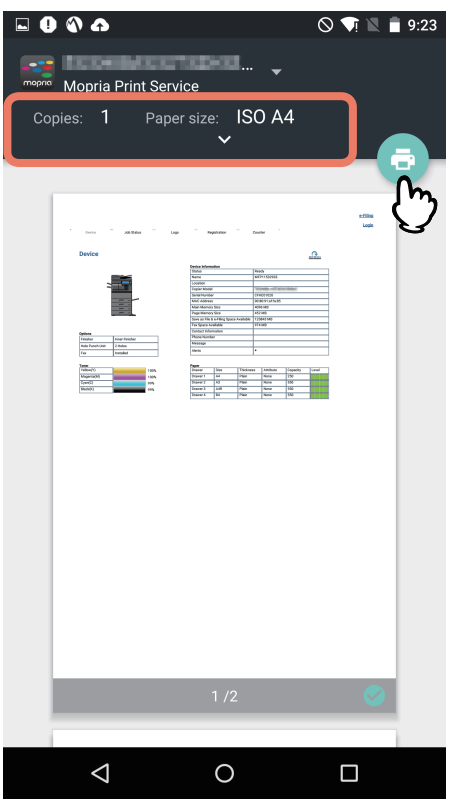

L'impression commence.

#### Modification des options d'impression

Si nécessaire, vous pouvez modifier des options d'impression, telles que le nombre de copies, le format du papier, la couleur, l'orientation et l'intervalle de pages.

#### Remarque

- Certaines options d'impression ne peuvent pas être modifiées suivant les applications utilisées ou le type de données du document.
- L'impression d'un document en couleur ou en niveaux de gris dépend des applications utilisées ou du type de données du document.

1

# **Configuration dans TopAccess**

TopAccess permet de configurer la fonction Mopria Print Service. Modifiez les paramètres si nécessaire.

Conseil

Si vous souhaitez modifier les paramètres, vous devez vous connecter à TopAccess en tant qu'administrateur. Pour plus d'informations à propos de TopAccess, reportez-vous au *Guide de TopAccess*.

### Activer Bonjour

Appuyez sur l'onglet [Administration] - [Configuration (Setup)] - [Réseau (Network)] - [Bonjour], puis activez le paramètre [Activer Bonjour (Enable Bonjour)].

#### Activer impression IPP

Appuyez sur l'onglet [Administration] - [Configuration (Setup)] - [Support d'impression (Print Service)], puis, sous [Impression IPP (IPP Print)], définissez les paramètres suivants.

• Activez le paramètre [Activer IPP (Enable IPP)].

#### Paramètre de reprise du mode Super Veille

Vous pouvez sortir ce système du mode Super Veille lorsque vous commencez à imprimer avec Mopria Print Service. Sélectionnez l'onglet [Administration], menu [Configuration (Setup)], sous-menu [Paramètres généraux (General settings)] - [Economie d'énergie (Energy Save)] - [Paramètre de sortie de veille (Wake Up Setting)], puis cochez les cases [Bonjour IPv4] et [Bonjour for IPv6].

12 Configuration dans TopAccess

e-STUDIO2000AC/2500AC e-STUDIO2505AC/3005AC/3505AC/4505AC/5005AC e-STUDIO2508A/3008A/3508A/4508A/5008A e-STUDIO5506AC/6506AC/7506AC e-STUDIO5508A/6508A/7508A/8508A e-STUDIO3508LP/4508LP/5008LP

# TOSHIBA TEC CORPORATION

1-11-1, OSAKI, SHINAGAWA-KU, TOKYO, 141-8562, JAPAN